## Windows 10 Mail Setup Instructions for Students

Windows 10 email supports Microsoft 365 multi-factor authentication and does not require an application password. (You need to set up multi-factor authentication for the Microsoft 365 portal beforehand.) It works in the same way as Outlook (Web Mail) on the Microsoft 365 portal.

- 1. Windows 10 Mail Setup Procedure
  - ① When you open Mail, click "+ Add Account".

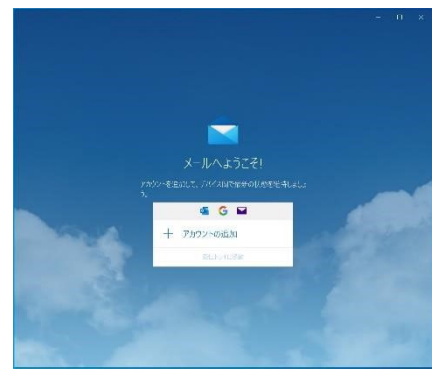

2 Click Add Account Office 365.

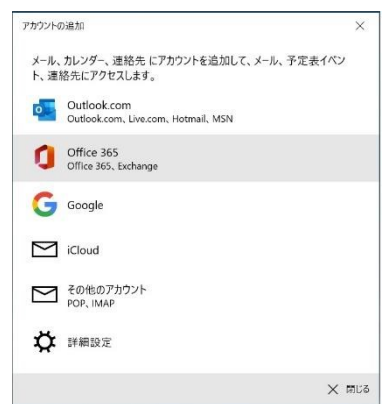

③ Enter your university email address 「student number@edu.cc.saga-u.ac.jp」

| アカウントの追加                             | ×   |
|--------------------------------------|-----|
| Office 365                           |     |
| メール アドレスを入力してください。アカウント設定の検索に使用されます。 | 1   |
| メール アドレス                             |     |
| someone@example.com                  |     |
|                                      |     |
|                                      |     |
|                                      |     |
|                                      |     |
|                                      |     |
|                                      |     |
|                                      |     |
|                                      |     |
|                                      | _   |
| $\rightarrow$ %^ X tr                | ソセル |

④ Click Work or School Account.

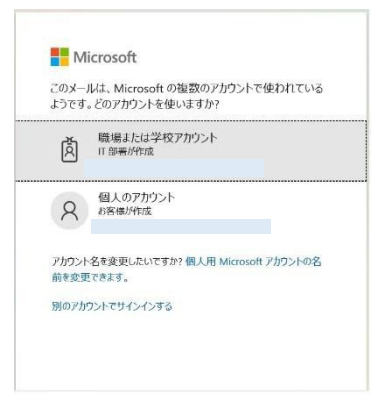

## 5 Enter the password.

| パスワードの入力    |  |
|-------------|--|
| パスワード       |  |
| パスワードを忘れた場合 |  |

(6) Performs approval procedures for Microsoft 365 multi-factor authentication.

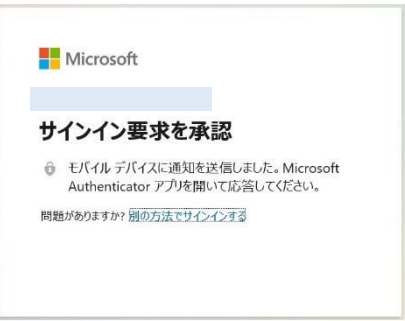

 $\bigcirc$  Click "No, I only sign in to this app".

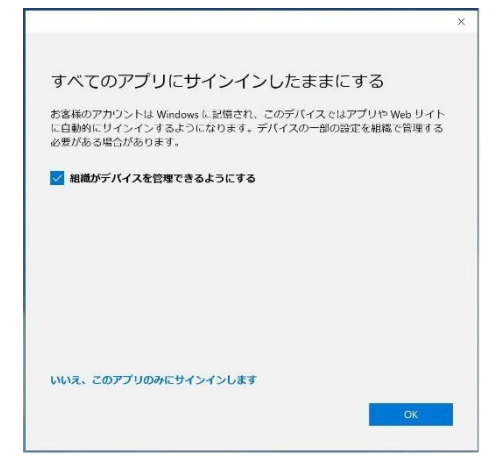

## (8) Click Finish.

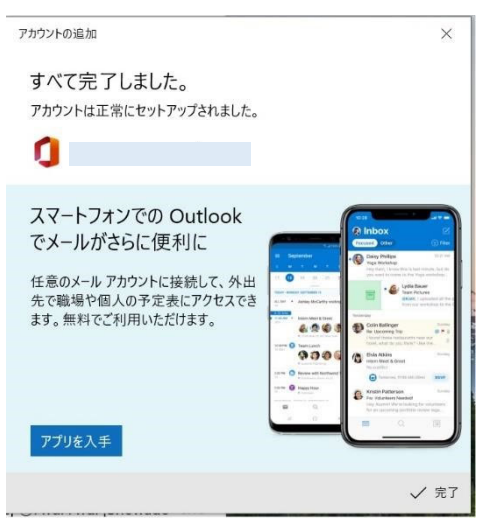

That's all for Windows 10 mail.

- To delete a Windows 10 mail account
  If you want to delete an email account that you have set up in Windows 10 Mail, follow the steps
  below.
  - ① From the Start button, click Settings (Gear), and then click Accounts.

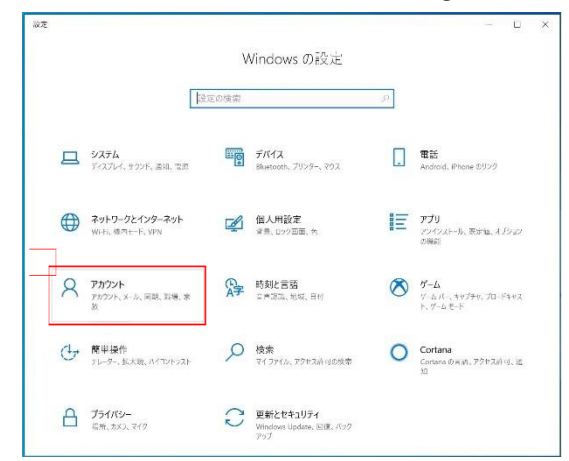

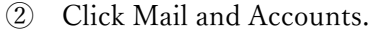

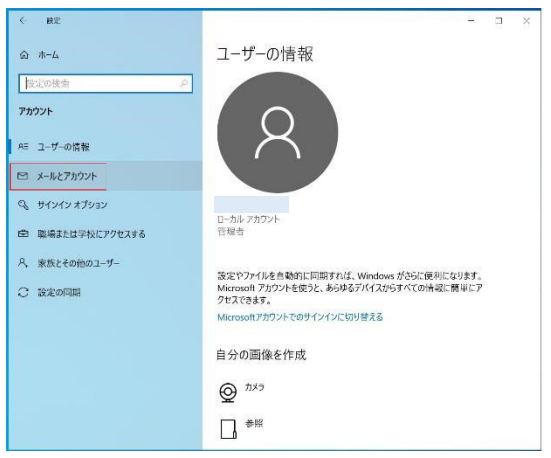

③ Click the email address in the red box and click the Manage button.

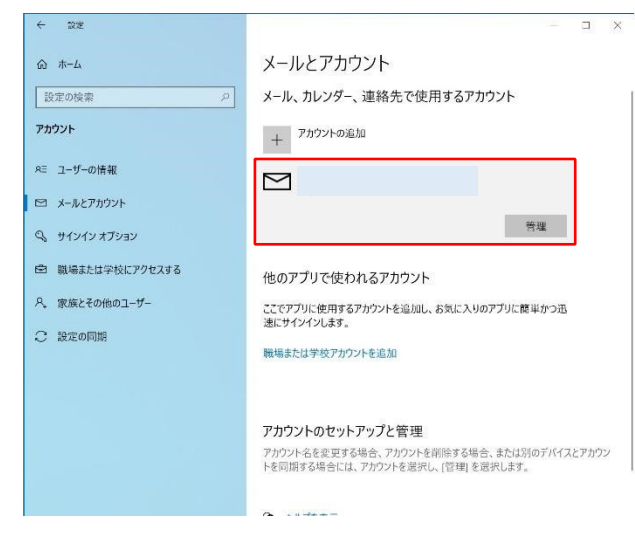

④ Click Remove account from this device.

| アカウントの設定                                   |      | ×       |
|--------------------------------------------|------|---------|
| Saga-u アカウントの設定                            |      |         |
| 0                                          |      | ÷       |
| アカウント名                                     |      |         |
| þaga-u                                     |      | ×       |
| メールボックスの同期の設定を変更<br>コンテンツを同期するためのオプションです。  |      |         |
| このデバイスからアカウントを削除<br>このデバイスからこのアカウントを削除します。 |      |         |
|                                            |      |         |
|                                            |      |         |
|                                            |      |         |
|                                            |      |         |
|                                            |      |         |
|                                            |      |         |
|                                            | 日 保存 | X キャンセル |

(5) Click the Delete button.

| アカウントの設定                               |           | ×       |
|----------------------------------------|-----------|---------|
| このアカウントを削除しますか?                        |           |         |
| 0                                      |           |         |
| このアカウントを削除すると、関連付けられてい<br>パイスから削除されます。 | るすべてのコンテン | ッツがこのデ  |
| 続けますか?                                 |           |         |
|                                        |           |         |
|                                        |           |         |
|                                        |           |         |
|                                        |           |         |
|                                        |           |         |
|                                        |           |         |
|                                        |           |         |
|                                        |           |         |
|                                        |           |         |
|                                        | 創除        | X キャンセル |

## 6 Click Finish.

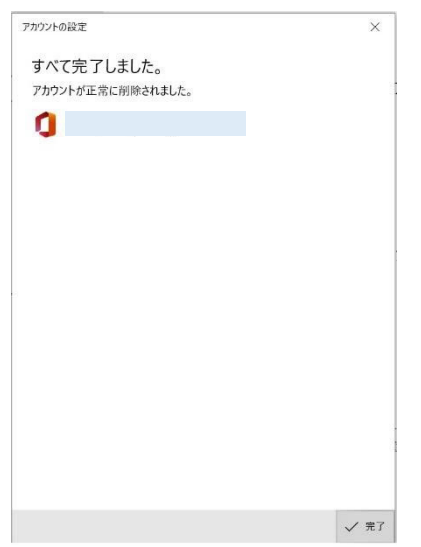

This completes the deletion of the mail account in Windows 10 Mail.